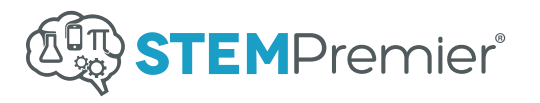

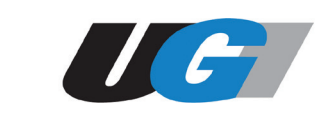

# **Getting Started Is Easy**

**Students -** Just follow the simple steps below to begin building your STEM Premier profile.

#### Helpful items to have ready:

- School transcript
- Earned certificates
- Standardized test scores (PLTW, ACT, ASVAB, etc.)
- Resume
- Awards received
- Files to upload (projects, presentations, etc.)
- Any thing else you would like to showcase

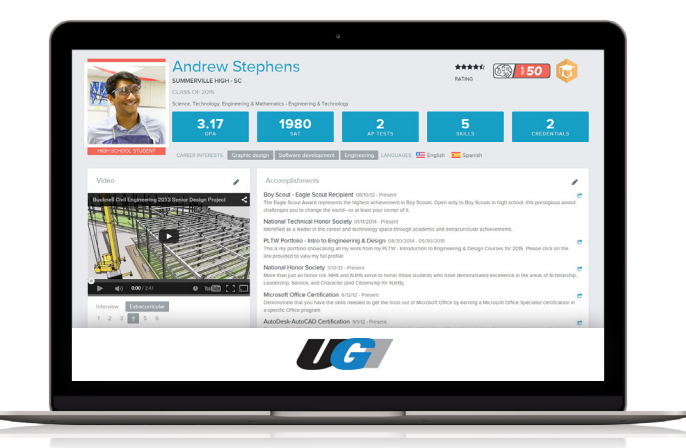

## Go To Your Special School Portal

- Go to stempremier.com/jerseyshorehigh
- Click the Start Your Profile button

### Join As Talent

- Enter your education level, email address\*, password, etc.
- Make sure that your email address is correct and then click Create Your Account
- Follow the **steps on your screen** to add a profile picture, your current school, next steps, and career interests
- You were sent a **verification email** login to your email, open it, and click **Verify Your Email Now**. This unlocks your profile

#### Add A Mentor

- Select Share Profile above your profile picture
- Select Share With Mentor/Parent
- Ask for your teacher or guidance counselor's email
  address and send them a **Profile Invitation**

#### That's it! Now build your STEM Premier profile and get connected.

\*We recommend an email address used most often to create your STEM Premier account. An example would be your personal email address

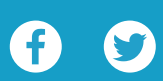